## HOW TO BOOK SAFARI of RAJAJI TIGER RESERVE

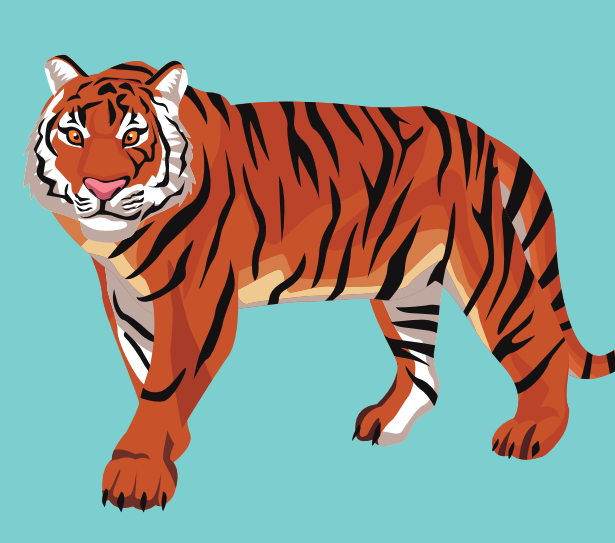

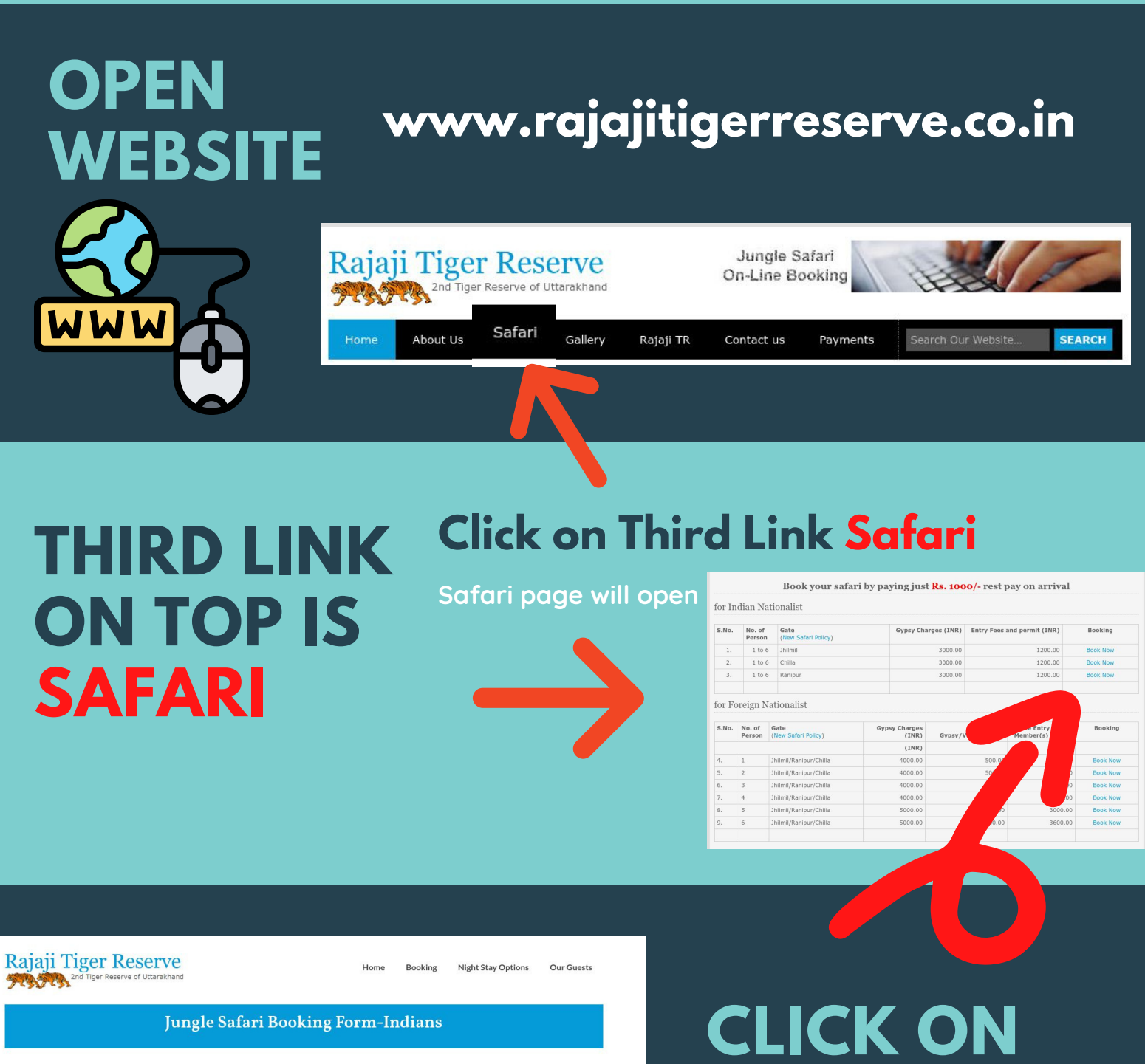

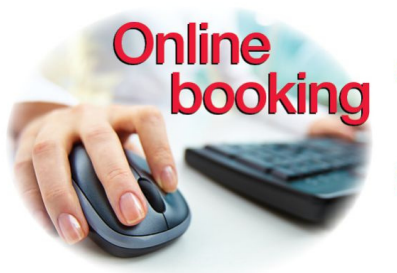

Please fill the form and Submit \* indicates required field

Zone:\*

● Jhilmil Jheel
○ Chilla

Jhilmil Zone and Ranipur Zone available, Chilla zone is fully booked for 7th Feb. 2021

## According to your Nationality

BOOK NOW

## It will take you on Booking Form

At booking form, select Zone, Arrival Date, Safari Time, number of persons etc details. Click on Submit

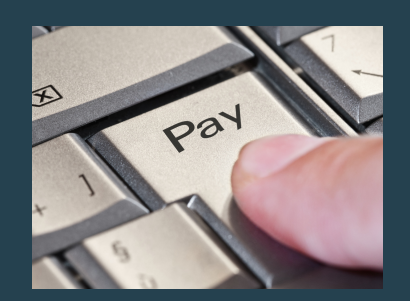

PAYMENT

## **MAKE PAYMENT**

Make Payment as preferred method (Credit Card, Debit Card, UPI, Net Banking etc options) and get confirmation in 15 minutes.

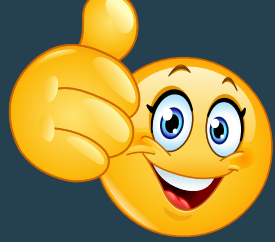

www.rajajitigerreserve.co.in